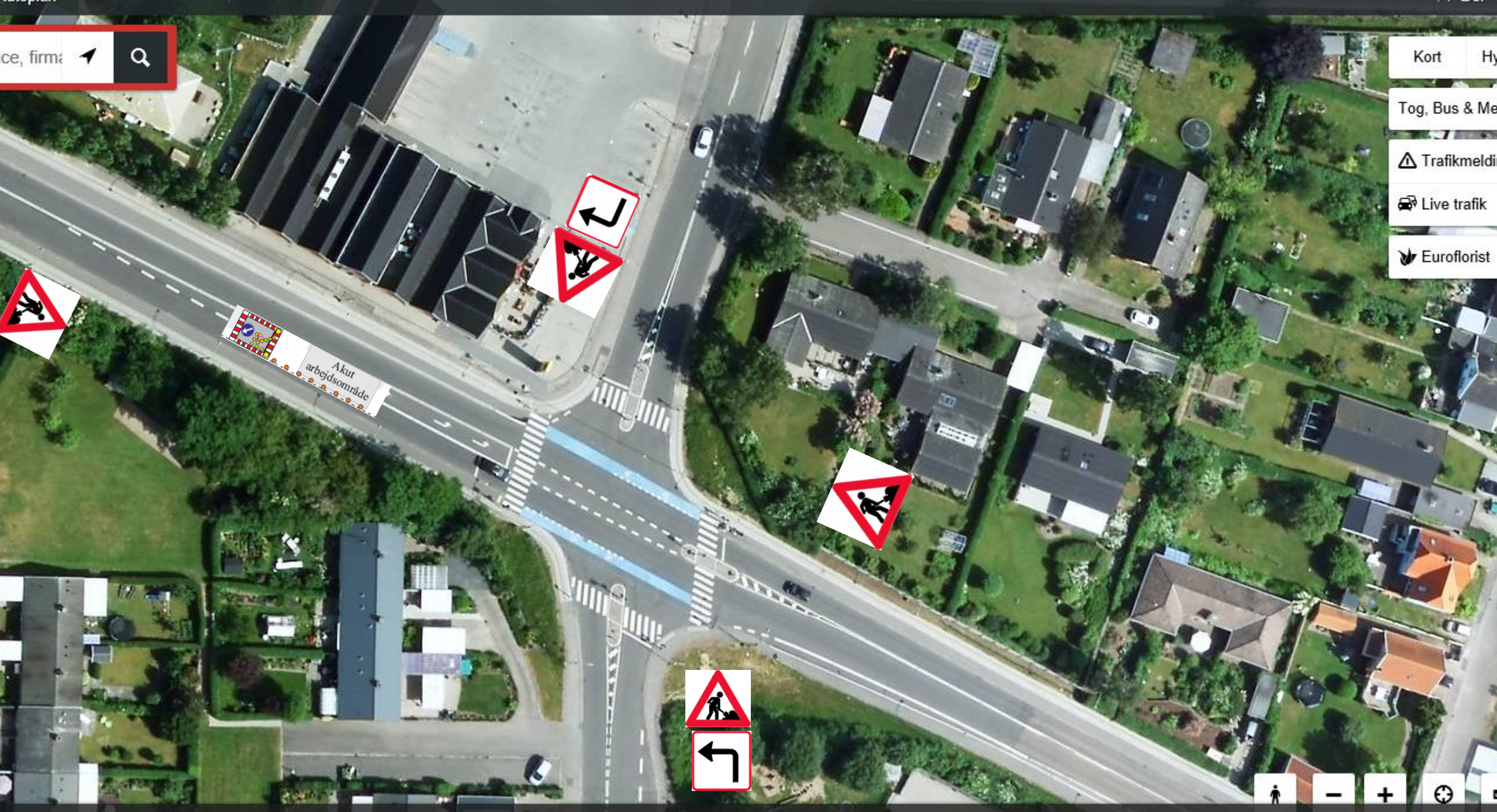

## MANUAL – TEGN DIN EGEN AFMÆRKNINGPLAN

Åben Traffic APP – Skiltekataloget fra Traffic Team A/S (PDF filen)

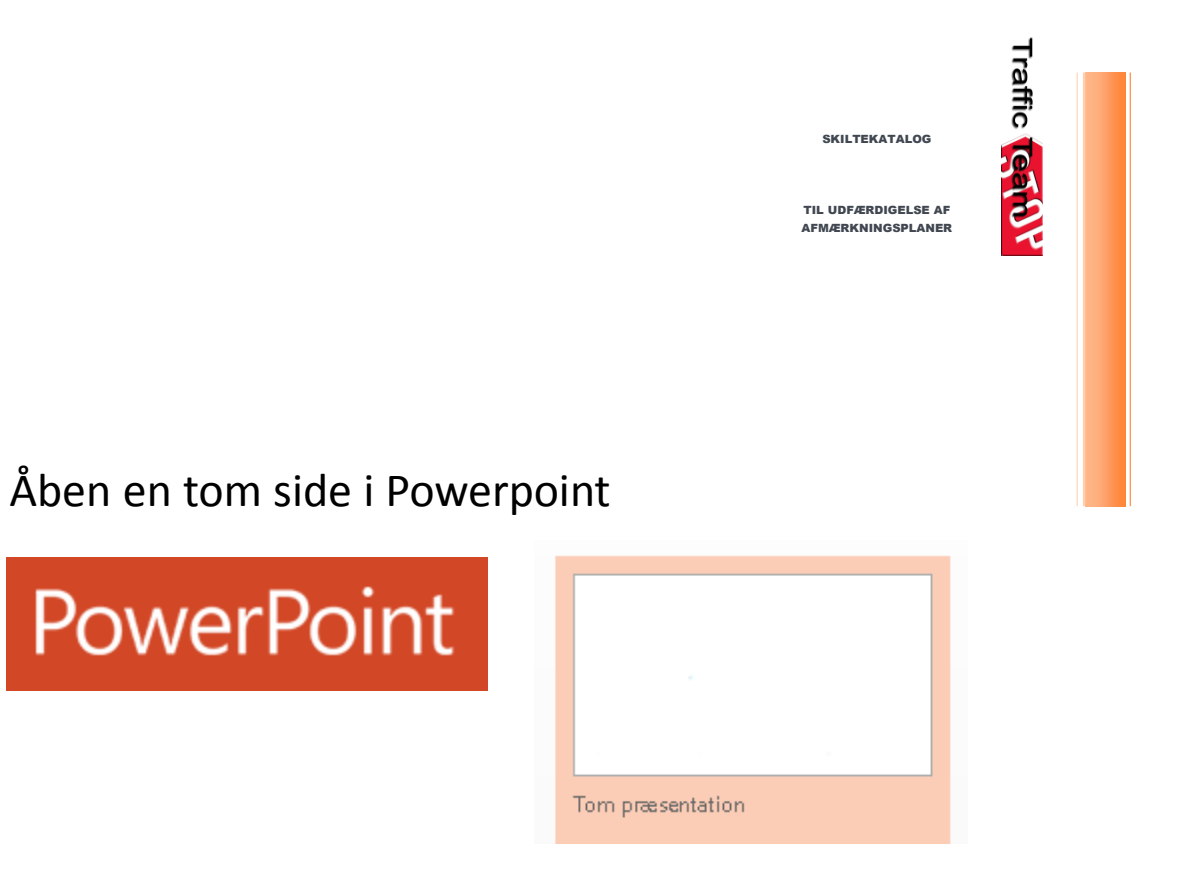

Åben Google map eller Krak og find den lokalitet (hybrid) hvor du skal afmærke dit vejarbejde Du kan nu kopiere (print screen) kortet over i powerpoint og gøre klar til at kopiere dine skilte over på planen

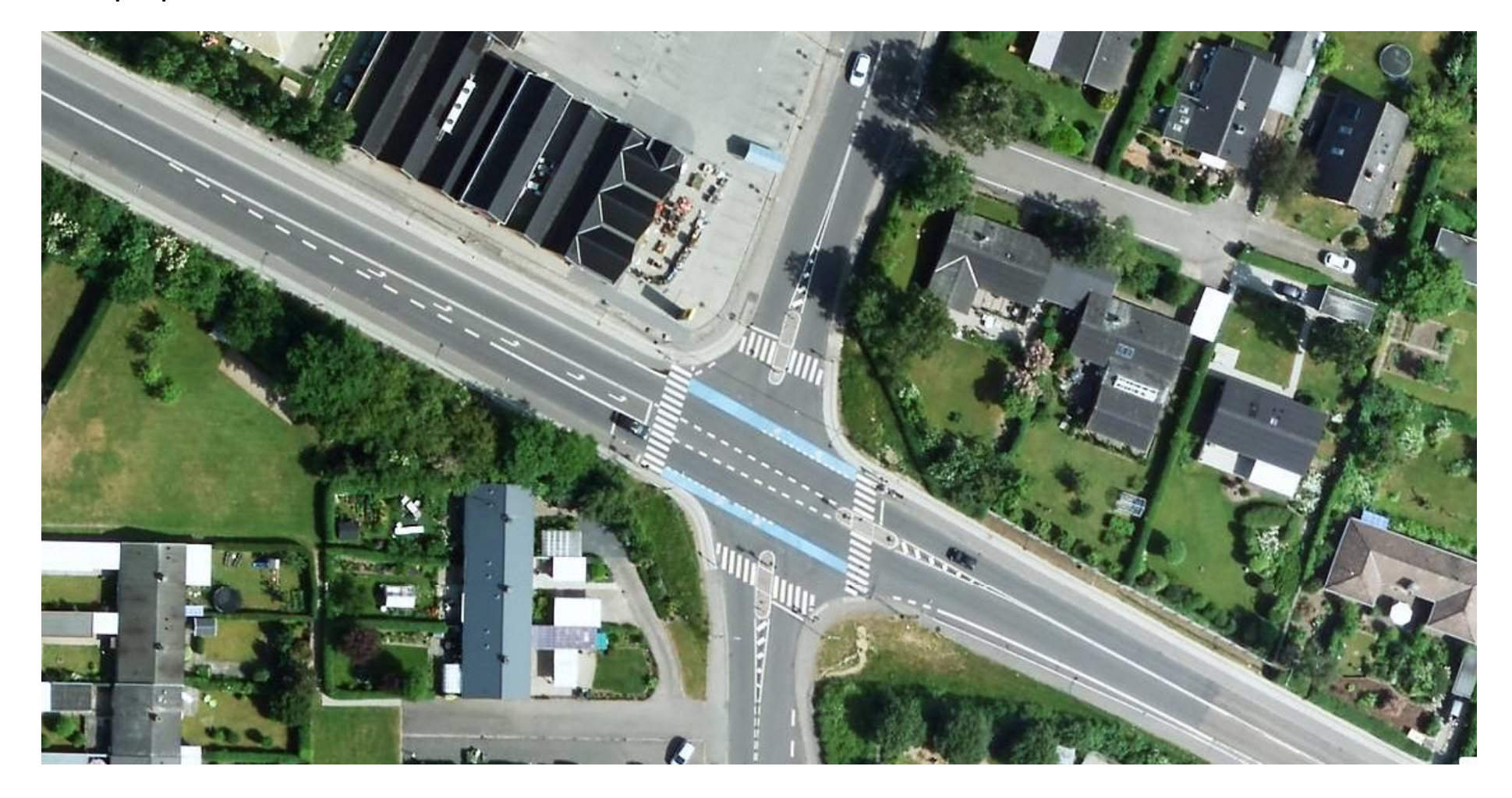

Hent de skilte i Traffic Teams skiltekatalog som du skal bruge og kopiere dem over på din skilteplan (hybridtegning) i powerpoint

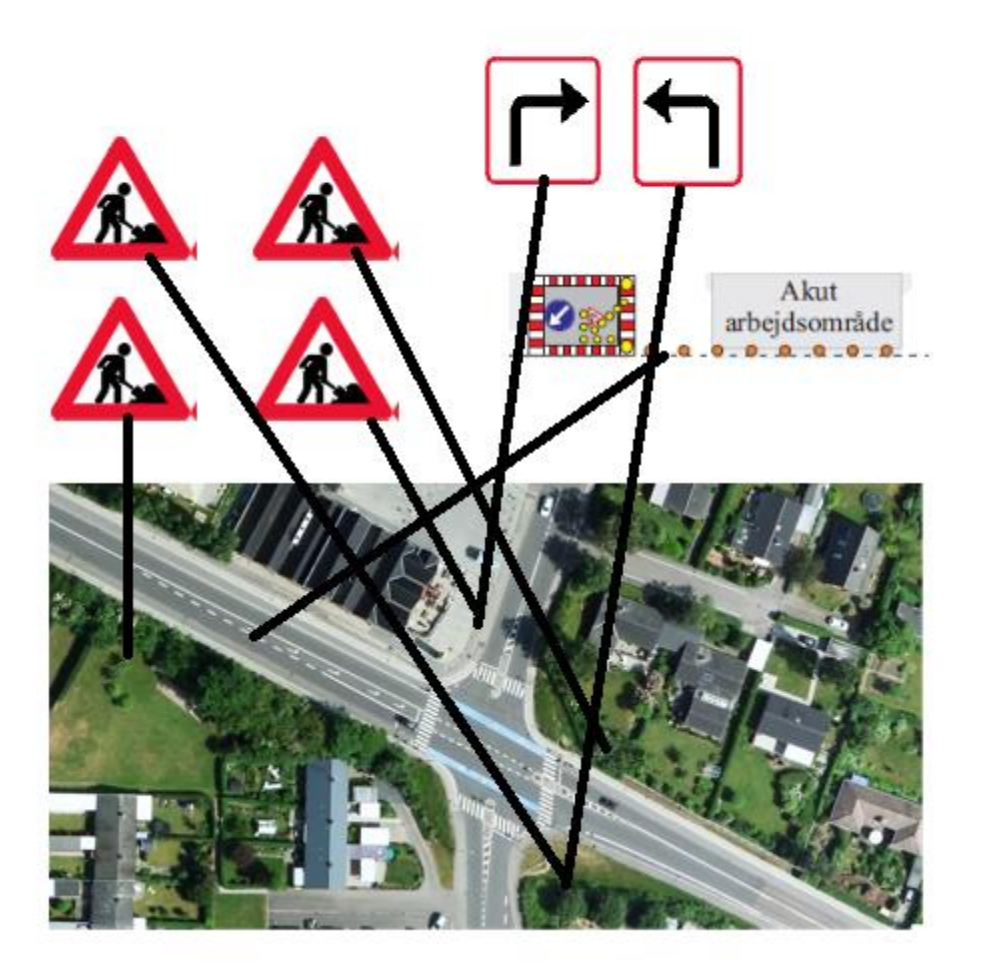

Husk du kan flytte rundt, dreje og gøre mindre/større på alle tavler

Sådan – Nu er din afmærkningsplan færdig! HUSK at gemme den med det vejnavn hvor du skal afmærke dit vejarbejde

Derudover skal du gemme den som PDF fil og vedlægge den din rådighedsansøgning i vejman.dk til din vejmyndighed

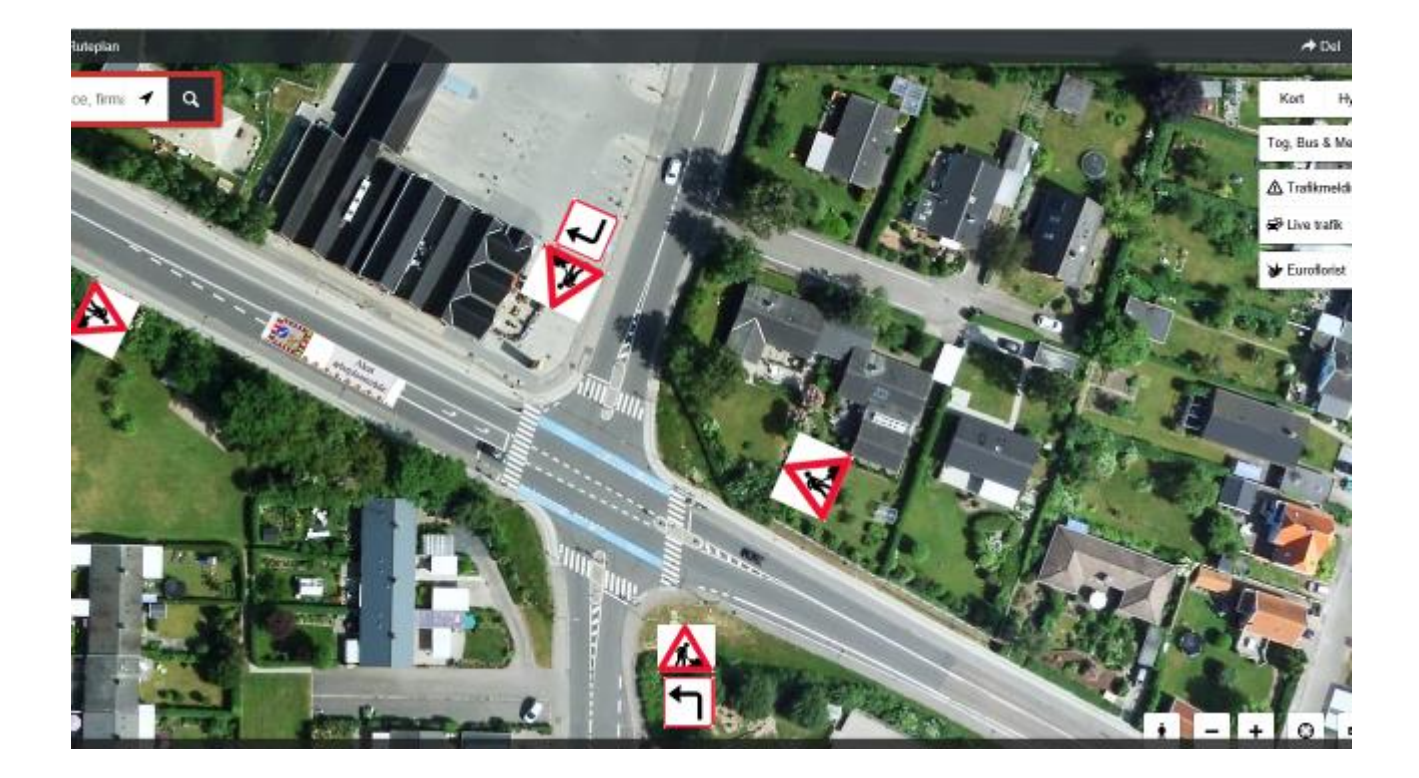